## GEBC<sup>®</sup> How to create a Google Play Developer Account - A Step-by-Step Guide

Before you begin you will need:

A traditional Google account. Make sure you have created an account at https://accounts.google.com/SignUp.

## How to Set Up Your Google Play Developer Account:

Go to the Google Play Developer Console: https://play.google.com/apps/publish/signup/ and log in with your Google Login.

Select to create a developer account for "An Organization or Business"

| A                                                    |                                                                                                    |                                                                      |                          |
|------------------------------------------------------|----------------------------------------------------------------------------------------------------|----------------------------------------------------------------------|--------------------------|
| Let's crea                                           | te a developer acco                                                                                                | ount                                                                 |                          |
| Who are you cr                                       | ating an account for? Learn more                                                                                   | about which account type to                                          | choose                   |
| Yourself                                             |                                                                                                    |                                                                      |                          |
| Choose if your<br>hobbyist, or se<br>Google Play, ar | iccount is for personal use. For en<br>ni-professional developer. You'll s<br>d invite others to join your account | xample, if you're a student,<br>till be able to earn money on<br>at. |                          |
| Get started -                                        |                                                                                                    |                                                                      |                          |
|                                                      | Click                                                                                                    | to go back, hold to see history                                      |                          |
| An organiza<br>Choose if you'r<br>example, if you    | ion or business<br>creating an account for an orgar<br>re engaged in commercial, indust                            | nization or business. For<br>rial, professional, or                  | <b></b>                  |
| governmental a                                       | ctivities.                                                                                                    |                                                                      |                          |
| The Google ac<br>developer acco                      | ount you're currently signed in as<br>unt, ask an admin for an invite.                                             | will own this developer accou                                        | unt. To join an existing |

Enter information about your organization. Developer Name will be the one that will show up to users and your Organization name will be the legal name (they can be different).

| <b>.</b>                  | • *                                                                                                    |
|---------------------------|----------------------------------------------------------------------------------------------------|
| Tell us about your        | organization                                                                                                    |
| Developer name            |                                                                                                    |
|                           | A public name for your developer account. This will be visible to users 0 / 50 on Google Play.                                                      |
| Organization name         |                                                                                                    |
|                           | The full, legal name of your organization. For example Google LLC. Not visible to users on Google Play.                                             |
| Organization address      | Country ~                                                                                                    |
|                           | Select country or region                                                                                                    |
| Organization phone number |                                                                                                    |
|                           | The main phone number associated with your organization, include the +<br>symbol, country code, and area code. Not visible to users on Google Play. |
| Organization website      | Enter a URL starting with http:// or https://                                                                                                    |
|                           | Enter the URL of your website or social meria profile. This world he shown on                                                                       |

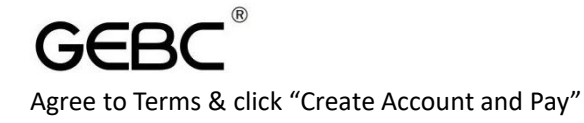

| le                     | rms                                                                                                    |
|------------------------|----------------------------------------------------------------------------------------------------|
|                        | I confirm that I have read and agree to the Google Play Developer Distribution Agreement. I agree<br>to associate my account registration with the Google Play Developer distribution agreement, and<br>confirm I am at least 18 years of age.                                                                                                    |
|                        | I confirm that I have read and agree to the Google Play Console Terms of Service. I agree to<br>associate my account registration with the Google Play Console Terms of Service.                                                                                                    |
|                        |                                                                                                    |
| By c<br>indi<br>(iii)  | ontinuing, you represent and warrant that you: (i) have full legal authority to bind the organisation<br>ixidiaal lated above to the Developer Distribution Agreement; (ii) have read and understood this; and<br>agree to this Agreement on behalf of the company / individual                                                                                                    |
| By c<br>indiv<br>(iii) | ontinuing, you represent and warrant that you: (i) have full legal authority to bind the organisation,<br>ridual listed above to the Developer Distribution Agreement; (ii) have read and understood this; and<br>garge to this Agreement on behalf of the company / individual<br>D To create an account registration fee, who have a count registration fee. You may be asked to<br>verify your distribut using a valid to to complete your account registration. If we can't verify<br>your identify, the registration fee worth the related. |

Pay for the account.

Verify Your ID. After paying, you will get a confirmation that your account is created. But, this is not yet complete. Now on the screen you will see an option to complete details to verify the account. It looks like below. You will need to click on "Verify ID"

|     | ≡          | Google Play Console              | Q Search Play Console                                                                         |  |  |  |  |
|-----|------------|----------------------------------|-----------------------------------------------------------------------------------------------|--|--|--|--|
|     | 88         | All apps                         |                                                                                               |  |  |  |  |
|     | ₽,         | Inbox 2                          | View all of the apps and games you have access to in your developer account                   |  |  |  |  |
|     | $\odot$    | Policy status                    |                                                                                               |  |  |  |  |
| ş   | <b>≟</b> ≡ | Users and permissions            | 🔥 Verify your identity                                                                        |  |  |  |  |
|     |            | Order management                 | You need to verify your identity before you can publish to Google Play. This process can take |  |  |  |  |
| ÷ د | ≵          | Download reports                 | up to 2 business days.                                                                        |  |  |  |  |
|     | 0          | Account details                  | Verify ID                                                                                     |  |  |  |  |
|     |            | Developer page                   |                                                                                               |  |  |  |  |
|     | $\odot$    | Associated developer<br>accounts | *                                                                                             |  |  |  |  |
|     |            | Activity log                     |                                                                                               |  |  |  |  |
| Þ   | ¢3         | Setup                            |                                                                                               |  |  |  |  |

Verify ID - Upload Organization Documents. As an organization you will need to verify the Organization Details. After you click on verify ID, you will get a screen that says you need to have someone from the company who can submit the company documents. Click on Begin Verification (see below).

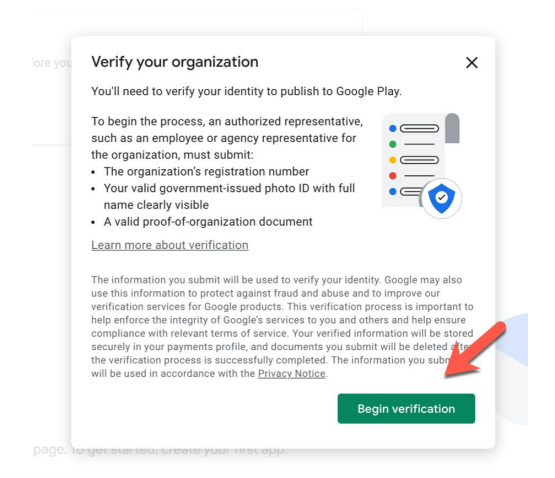

Upload Organization Identity. You will be asked to upload company documents AND/OR personal

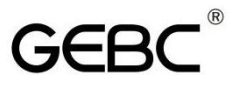

identification documents (like a government-issued ID). Do so and submit. You should get a confirmation telling you that Verification is in Process.

Add Grandstand as an Admin on your Account

(After Approval)

Now that you've enrolled in Google's Developer Account, you will need to add us to your account so we can submit the app on your behalf.

Log into your Google Play Developer Console at https://play.google.com/console. Click on "Users and Permissions" in the left menu.

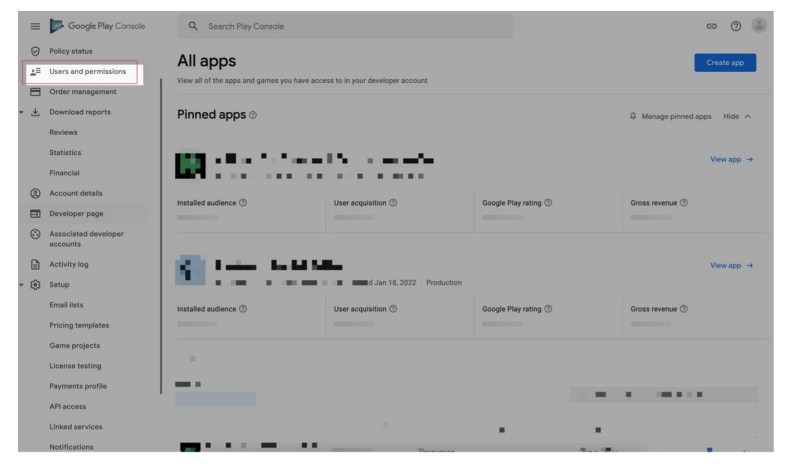

Click on "Invite New Users."

|   | ≡          | Google Play Console              | Q Search Play Console                  |                                                                |                                     | e          | 0     | ٢ |
|---|------------|----------------------------------|----------------------------------------|----------------------------------------------------------------|-------------------------------------|------------|-------|---|
|   | 0          | Policy status                    | Licors and pormiss                     | ions                                                           |                                     |            |       |   |
|   | <u>4</u> ≣ | Users and permissions            | Users and permiss                      | 50115                                                          |                                     |            |       |   |
| I | 8          | Order management                 | Manage who has access to your develope | r account, invite new users, and grant permissions. Snow more  |                                     |            |       |   |
| ÷ | ₹          | Download reports                 | Users Access reques                    | its (0) Permission groups                                      |                                     |            |       |   |
|   |            | Reviews                          | ∓ Add filter                           |                                                                | Q Search users by name or email add | ress       |       |   |
| I |            | Statistics                       |                                        |                                                                |                                     |            |       |   |
| I |            | Financial                        | 5 users                                |                                                                | Manage users 👻 Export user list     | Invite new | users |   |
|   | ٢          | Account details                  | Email address                          | Name                                                           | Status                              |            |       | _ |
|   |            | Developer page                   |                                        |                                                                |                                     |            | ->    |   |
|   | ٢          | Associated developer<br>accounts |                                        |                                                                | Ø Active                            |            | ->    |   |
|   |            | Activity log                     |                                        |                                                                | Q Action                            |            |       |   |
| ÷ | ۲          | Setup                            |                                        |                                                                | Never expires                       |            |       |   |
|   |            | Email lists                      |                                        |                                                                | Active     Never expires            |            | ->    |   |
|   |            | Pricing templates                | A 19 19                                |                                                                | Ø Active                            |            | ->    |   |
| I |            | Game projects                    |                                        |                                                                | Never expires                       |            |       |   |
|   |            | License testing                  |                                        |                                                                | Show rows: 50 - 1 - 5 of 5          |            |       |   |
| I |            | Payments profile                 |                                        |                                                                |                                     |            |       |   |
| I |            | API access                       |                                        |                                                                |                                     |            |       |   |
| 1 |            | Linked services                  |                                        |                                                                |                                     |            |       |   |
|   |            |                                  |                                        | 0 2022 Google - Mobile app - Terms of Service - Privacy - Devi | eloper Distribution Agreement       |            |       |   |

Enter email address info@homewellinc.net and make sure to select Admin under Account Permissions. Click "Invite User."

| ≡   | Google Play Console              | Q. Search Play Console                                                                                                    |                                                                                                    |                                                                                                    | 9 | 0 | ٢ |
|-----|----------------------------------|----------------------------------------------------------------------------------------------------|----------------------------------------------------------------------------------------------------|----------------------------------------------------------------------------------------------------|---|---|---|
| 0   | Policy status                    |                                                                                                    |                                                                                                    |                                                                                                    |   |   |   |
| 48  | Users and permissions            | ← Users and permissions                                                                                                    |                                                                                                    |                                                                                                    |   |   |   |
|     | Order management                 | Invite user                                                                                                    |                                                                                                    |                                                                                                    |   |   |   |
| · ± | Download reports                 | User details                                                                                                    |                                                                                                    |                                                                                                    |   |   |   |
|     | Reviews                          |                                                                                                    |                                                                                                    |                                                                                                    |   |   |   |
|     | Statistics                       | Email address                                                                                                    | jeffabele@gmail.com                                                                                                    |                                                                                                    |   |   |   |
|     | Financial                        |                                                                                                    |                                                                                                    |                                                                                                    |   |   |   |
| ۲   | Account details                  | Access expiry (1)                                                                                                    | Set access expiry date                                                                                                    |                                                                                                    |   |   |   |
|     | Developer page                   |                                                                                                    |                                                                                                    |                                                                                                    |   |   |   |
| ٩   | Associated developer<br>accounts | Permissions                                                                                                    |                                                                                                    |                                                                                                    |   |   |   |
|     | Activity log                     | Choose the apps and areas of Play Console th<br>to grant access to all apps in your developer a                                                                                                    | Choose the apps and areas of Play Console that this user has access to. Grant permissions for individual apps, or use Account permissions<br>to grant access to all apps in your developer account. Some account permissions give additional access. |                                                                                                    |   |   |   |
| • 🛞 | Setup                            | App permissions Account permission                                                                                                    | Permission groups                                                                                                    |                                                                                                    |   |   |   |
|     | Email lists                      | lists Account permissions gemplanes Coren permissions Coren permissions Coren permis |                                                                                                    |                                                                                                    |   |   |   |
|     | Pricing templates                |                                                                                                    |                                                                                                    |                                                                                                    |   |   |   |
|     | Game projects                    | App access                                                                                                    | Admin (all permissions)                                                                                                    |                                                                                                    |   |   |   |
|     | License testing                  |                                                                                                    | Users with this permission get all other permissions for you<br>new users to your developer account, remove users, manage<br>percent extrint datas and user changes made in Diry Conso.                                                              | ir developer account. They can also invite<br>e all other user's permissions, change<br>is union the articles log |   |   |   |
|     | Payments profile                 |                                                                                                    | Some additional actions can only be done by the account o                                                                                                    | when like agreeing to Terms of Service                                                                            |   |   |   |
|     | API access                       |                                                                                                    | agreements.                                                                                                    |                                                                                                    |   |   |   |
|     |                                  |                                                                                                    | III - Mass one information and decentered holds associate for                                                                                                    | nd and d                                                                                                    |   | _ |   |